#### Инструкция по отправке сообщений

1. Зайти на платформу дистанционного обучения под своим Логином и Паролем. Выбрать нужный курс.

| 🏦 Страницы сайта                                          |                              | Страница: (Назад) Русский (ru) – | Личный кабинет | Выход        |
|-----------------------------------------------------------|------------------------------|----------------------------------|----------------|--------------|
| <ul><li>▼ Курсы</li><li>▼ Разное</li></ul>                | <sup>©</sup> Дистанц 17      |                                  |                | 1            |
| ▶ Д-02<br>▶ Д-06<br>▶ Д-С05                               | 🖏 Дистанц С03                |                                  |                | 2            |
| ▶ д-с24                                                   | <u>Задистанц 10</u>          |                                  |                | <b>£</b> (1) |
| ▶ Д-33<br>▶ Д-31<br>▶ Д-32                                | 🕏 Дистанц С09                |                                  |                | <b>1</b> (i) |
| ▶ Д-30<br>▶ Д-29<br>▶ Л-C04                               | 🖏 Дистанц С21                |                                  |                | <b>1</b> (i) |
| ▶ Д19<br>▶ Д-16                                           | 🕏 Дистанц С23                |                                  |                | <b>1</b> (i) |
| ▶ Д-7<br>▶ Д-18<br>▶ Д20                                  | 🗘 Дистанц_С11                |                                  |                | <b>£</b> (j) |
| <ul> <li>▶ Д-15</li> <li>▶ Д08</li> <li>▶ Д-12</li> </ul> | 🖏 Дистанц_С01                |                                  |                | Ó            |
| <ul><li>▶ Д14</li><li>▶ Д-17</li></ul>                    | 🗘 Дистанционное обучение-202 | 0                                |                | (j)          |
| 09.02.03<br>Программировани<br>з=25 в компьютерных        | 💱 Лицензирование 2020        |                                  |                | 1            |

# 2 В нижней левой части выбрать Окно "Обмен сообщениями" - Сообщение

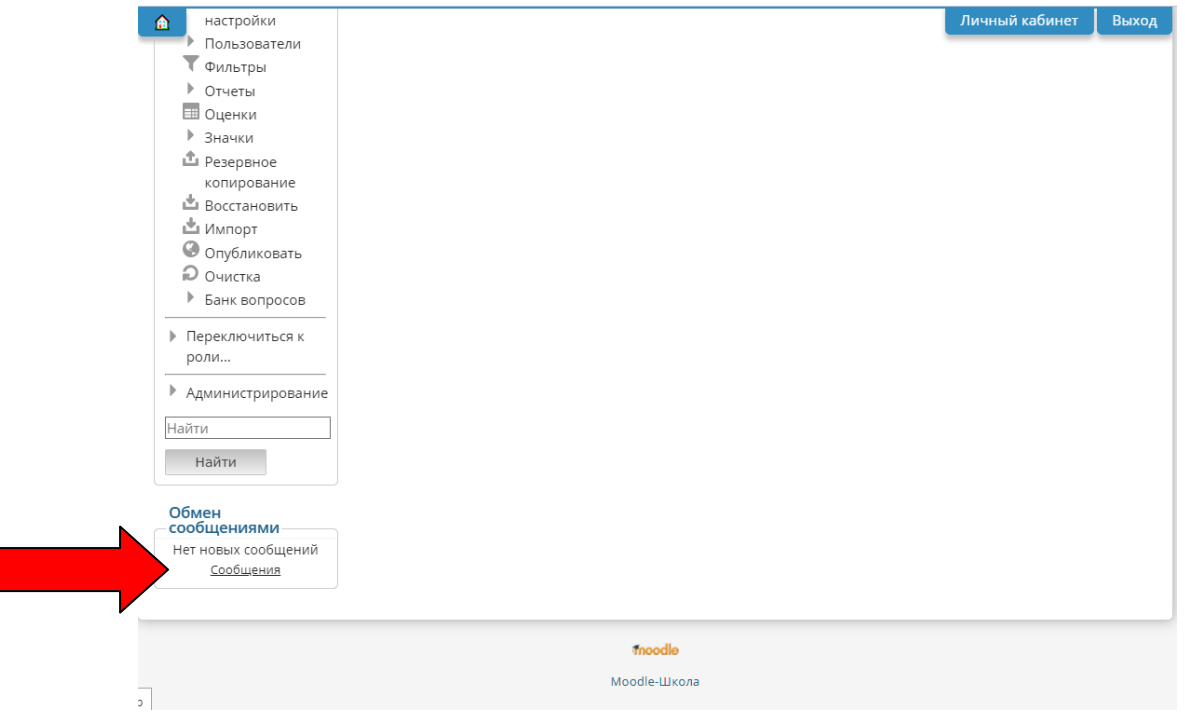

3 В появившемся окне вводим Получателя сообщения и нажимаем "Поиск пользователей и сообщений"

| ۵                                                                                          |                               |                                                                       | Русски         | ий (ru) ~ | Личный кабинет     | Выход |
|--------------------------------------------------------------------------------------------|-------------------------------|-----------------------------------------------------------------------|----------------|-----------|--------------------|-------|
| Никита Александр                                                                           | оович Григорьев               |                                                                       |                |           |                    |       |
| Личный кабинет 🕨 Сообщен                                                                   | ния                           |                                                                       |                |           |                    |       |
| Нави<br>Личны <mark>я касилет</mark><br>= Домашняя страница<br>• Страницы сайта<br>• Курсы | Собеседники Собеседников пуст | <ul> <li>Анфимое</li> <li>Поиск пользовател<br/>настройкам</li> </ul> | ей и сообщений | Относито  | я к дополнительным |       |
| Настройки<br>Администрирование                                                             |                               |                                                                       |                |           |                    |       |
| Найти                                                                                      |                               |                                                                       |                |           |                    |       |

## 4 Выбираем собеседника из списка

| <b>A</b>                                                                                       |                                                         | Русский (ru) > Личный кабинет Выход                                                                                  |
|------------------------------------------------------------------------------------------------|---------------------------------------------------------|----------------------------------------------------------------------------------------------------|
| Никита Александ                                                                                | оович Григорьев                                         |                                                                                                    |
| Личный кабинет 🕨 Сообще                                                                        | ния                                                     |                                                                                                    |
| Навигация                                                                                      | Навигация по                                            | Анфимов                                                                                                    |
| Личный кабинет<br><ul> <li>Домашняя страница</li> <li>Страницы сайта</li> <li>Курсы</li> </ul> | сообщениям:<br>Собеседники </p Список собеседников пуст | Поиск пользователей и сообщений Относится к дополнительным настройкам Найдено пользователей: 1 Анфимов Никита + Ø Га |
| Настройки<br>Администрирование                                                                 |                                                         | Отправить сообщение для Анфимов Никита<br>Найдено сообщений: 0                                                       |
| Найти<br>Найти                                                                                 |                                                         |                                                                                                    |

### 5 Вводим и отправляем сообщение

| 🛕 икита Александ                                                                                                    | оович Григорьев                                                        |           |                                                         | Русский (ru) ~                                                 | Личный кабинет                                                                                   | Выхо |
|----------------------------------------------------------------------------------------------------|------------------------------------------------------------------------|-----------|---------------------------------------------------------|----------------------------------------------------------------|--------------------------------------------------------------------------------------------------|------|
| Личный кабинет 🕨 Сообще                                                                                                    | ния 🕨 Анфимов Никита                                                   |           |                                                         |                                                                |                                                                                                  |      |
| Навигация<br>Личный кабинет<br>= Домашняя страница<br>> Страницы сайта<br>> Курсы<br>Настройки<br>> Администрирование<br>Найти<br>Найти | Навигация по<br>сообщениям:<br>Собеседники<br>Список собеседников пуст | н         | икита Александрови<br>Григорьев<br>Все сообщен<br>(Сооб | ч Ан<br>собесе<br>cool<br>ия   Последние со<br>щений не найден | римов Никита<br>Добавить<br>динка I Блокировать<br>Бидения от этого<br>человека<br>общения<br>о) |      |
|                                                                                                    |                                                                        | Сообщение | Привет Никита! Где д                                    | <u>дз</u> і<br>Отправить сообш                                 | тение                                                                                            |      |

6 В отмеченной области будет отображаться ваша переписка с данным пользователем

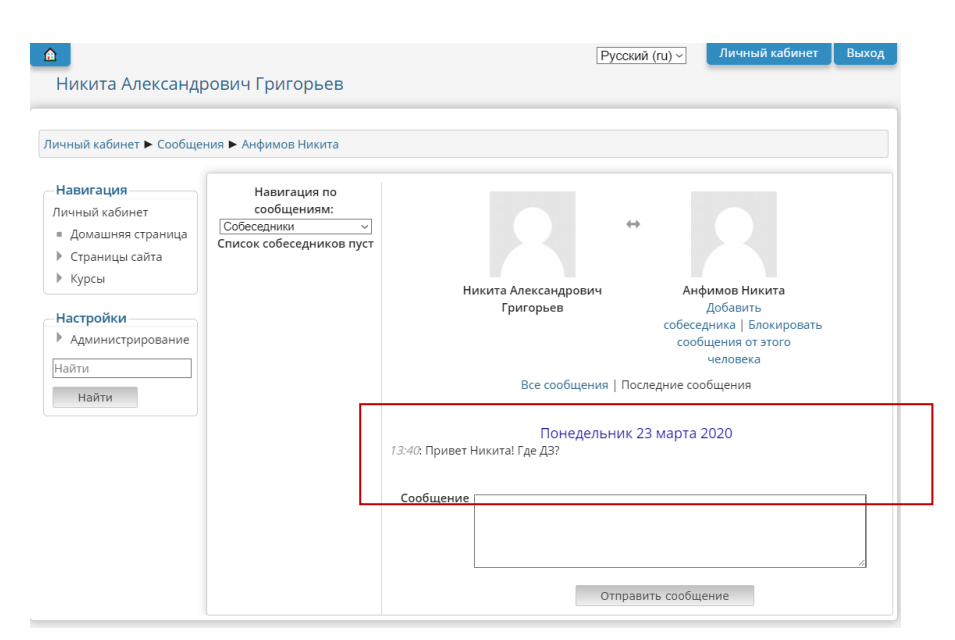

#### 7 При получении письма вид блока сообщений примет иной вид

| 🛕 🕨 обж                                                                                              | ▶ Физическая культура  | Личный кабинет                     | Выход        |
|----------------------------------------------------------------------------------------------------|------------------------|------------------------------------|--------------|
| <ul> <li>Материаловеде</li> <li>Физическая</li> </ul>                                                | ▶ Техническое черчение | 2020, 11:58<br>Полный отче         | то           |
| культура<br>Техническое<br>черчение                                                                  | ▶ Физика               | Обновлени курса:                   | e            |
| <ul><li>Физика</li><li>История</li></ul>                                                             | • История              | Добавлено: Задан<br>Чехов А.П24_03 | ние          |
| Иностранный<br>язык                                                                                  | ▶ Иностранный язык     | Пользователи                       | на           |
| <ul><li>Русский язык</li><li>Мои курсы</li></ul>                                                     | ▶ Русский язык         | (последние 5 ми                    | инут)<br>ита |
| Настройки<br>▼ Управление курсом<br>□ Оценки<br>▶ Банк вопросов                                      |                        |                                    |              |
| Обмен<br>сообщениями<br>Никита<br>Александрович<br>Никита<br>Александрович<br>Григорьев<br>Сообщения |                        |                                    |              |

### 8 Добавьте собеседника к себе в группу

| 2                                     |                                |                | Русский (ru) ~      | Личный кабинет                         | Вь |
|---------------------------------------|--------------------------------|----------------|---------------------|----------------------------------------|----|
| Анфимов Никита                        |                                |                |                     |                                        |    |
|                                       |                                |                |                     |                                        |    |
| ичный кабинет 🕨 Сообще                | ния 🕨 Никита Александрович Гри | орьев          |                     |                                        |    |
| Навигация                             | Навигация по                   |                |                     |                                        |    |
| Тичный кабинет                        | сообщениям:                    |                |                     |                                        |    |
| <ul> <li>Домашняя страница</li> </ul> | Собеседники                    |                | $\leftrightarrow$   |                                        |    |
| Страницы сайта                        | список сореседников пуст       |                |                     |                                        |    |
| Мои курсы                             |                                |                |                     |                                        |    |
|                                       |                                | Анфимов Никита | Никит               | а Александрович                        |    |
|                                       |                                |                |                     | Григорьев                              |    |
|                                       |                                |                | собесе              | <u>дооавите</u><br>дника   Блокировать |    |
|                                       |                                |                | coof                |                                        |    |
|                                       |                                |                | Дов                 | авить сореседника                      |    |
|                                       |                                | Все сообщени   | я   Последние со    | общения                                |    |
|                                       |                                | Понедель       | ьник 23 марта       | 2020                                   |    |
|                                       |                                |                | <i>13:40</i> : Прив | ет Никита! Где ДЗ?                     |    |
|                                       |                                | Сообщение      |                     |                                        |    |
|                                       |                                |                |                     |                                        |    |
|                                       |                                |                |                     |                                        |    |
|                                       |                                |                |                     |                                        |    |
|                                       |                                | _              |                     | _                                      |    |

9 В последующем все ваши собеседники (и ваши чаты) будут отображаться в окне "Собеседники"

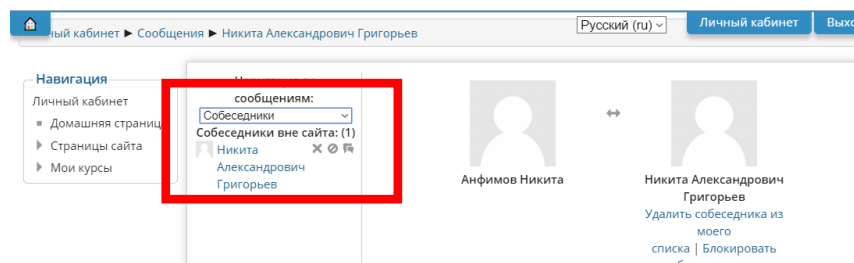

10 Для отображения всей переписки с собеседником нажать - "Все сообщения"

| Навигация<br>Личный кабинет<br>= Домашняя страница<br>> Страницы сайта | Навигация по<br>сообщениям:<br>Собеседники У<br>Собеседники вне сайта: (1)<br>Никита У П | 2 * 2                                                                                                    |
|------------------------------------------------------------------------|------------------------------------------------------------------------------------------|----------------------------------------------------------------------------------------------------|
| Мои курсы                                                              | ллександрович<br>Григорьев                                                               | Анфимов Никита<br>Григорьев<br>Удалить собеседника из<br>моего<br>списка   Блоскировать<br>сообщения от этого<br>человека<br>Все сообщения<br>Последнике сообщения<br>Последнике 23 марта 2020<br>13:40: Привет Никитаl Где Дз? |
|                                                                        |                                                                                          | Сообщение                                                                                                    |